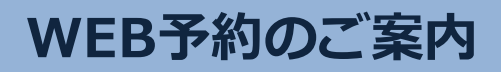

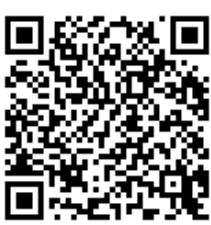

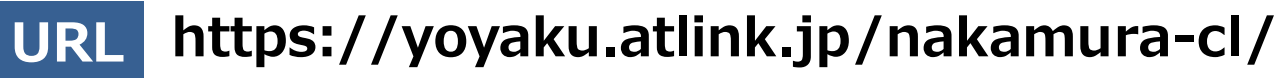

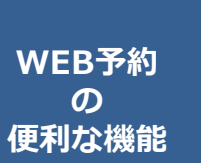

# 🌗 いつでも簡単予約

パソコン・スマートフォンから24時間いつでも簡単に ご予約やキャンセルができます。

## 翌日の予約をお知らせ

受診日前日に確認のメールを送信いたします。 受診日を忘れていても安心です。

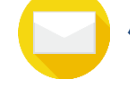

# 便利なお知らせメール

診察予定時刻の30分前(または60分前)にメールを送信いたします。 ご来院の目安にご利用下さい。

選択された来院目的によってはお知らせメールがご利用できない場合があります。 またネットワークの混雑等によりメールの着信が遅れる可能性がありますので、 あくまでも目安としてご利用ください。

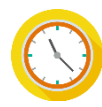

## 院内での待ち時間が短くなります

WEB予約サイトでは当日の診察状況にあわせて診察予定時間を 表示していますので、ご自分の診察予定時間が近くなってから ご来院いただく事ができます。

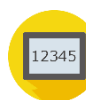

## 診察のお呼出しについて

順番がまいりましたら、待合モニターから呼出音とともに、診察券番号 を表示いたします。画面に指定された場所までお越しください。

診察内容や症状によりお呼出の順番が、多少前後することがあります。 予めご了承ください。

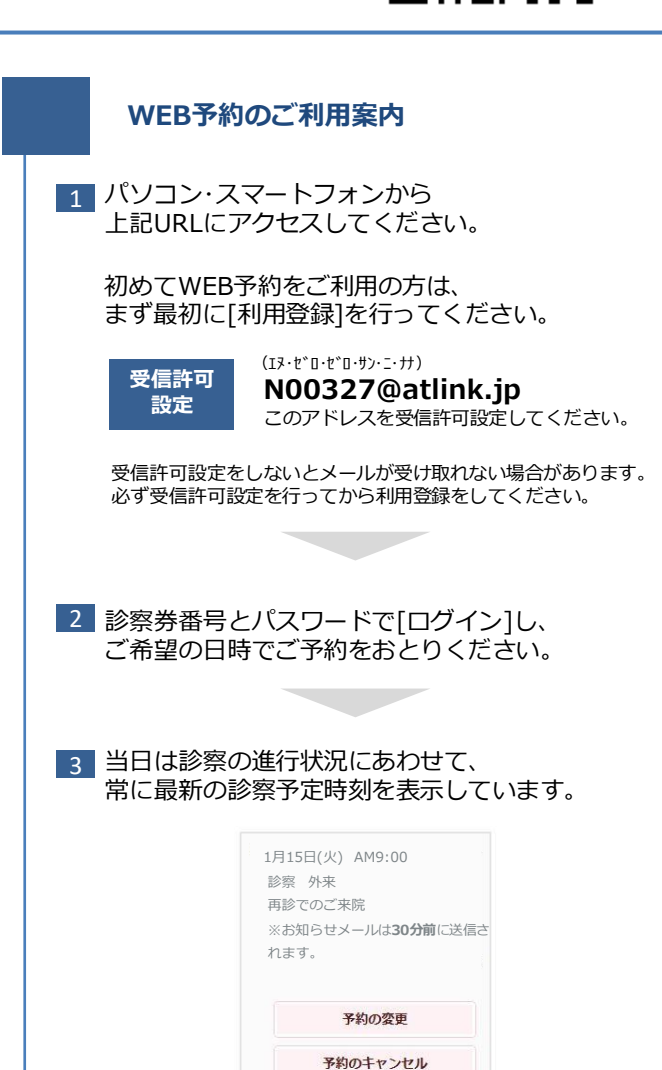

医療法人ウェルビーなかむらレディースクリニック

# WEB予約のご利用案内

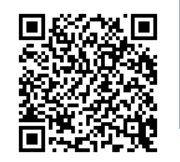

アドレス 指定受信設定 (Iヌ・セ、ロ・セ、ロ・サン・ニ・ナナ) N00327@atlink.jp このアドレスを受信許可設定してください。

URL

### https://yoyaku.atlink.jp/nakamura-cl/

### まず最初に利用登録をお願いします(初めてWEB予約を利用される方)

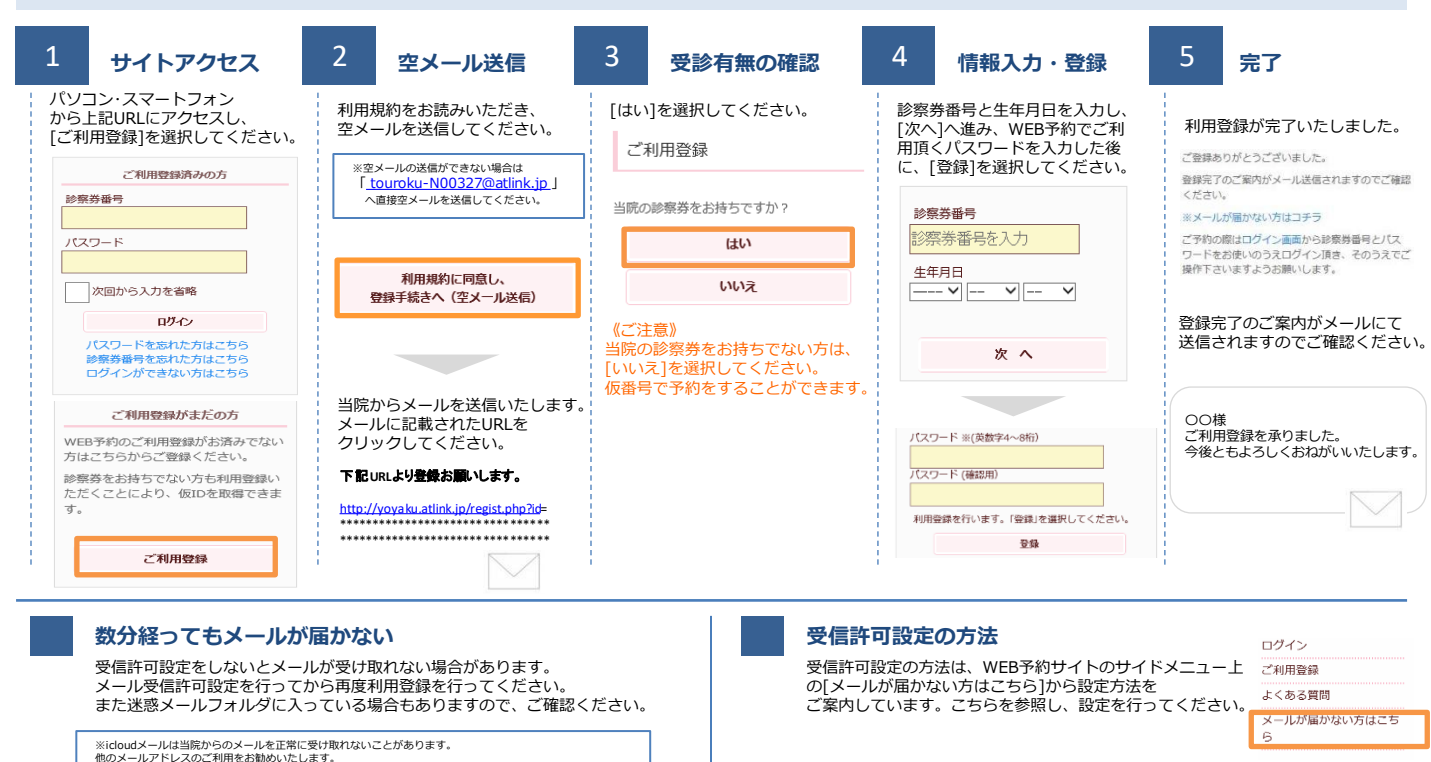

### 予約をする

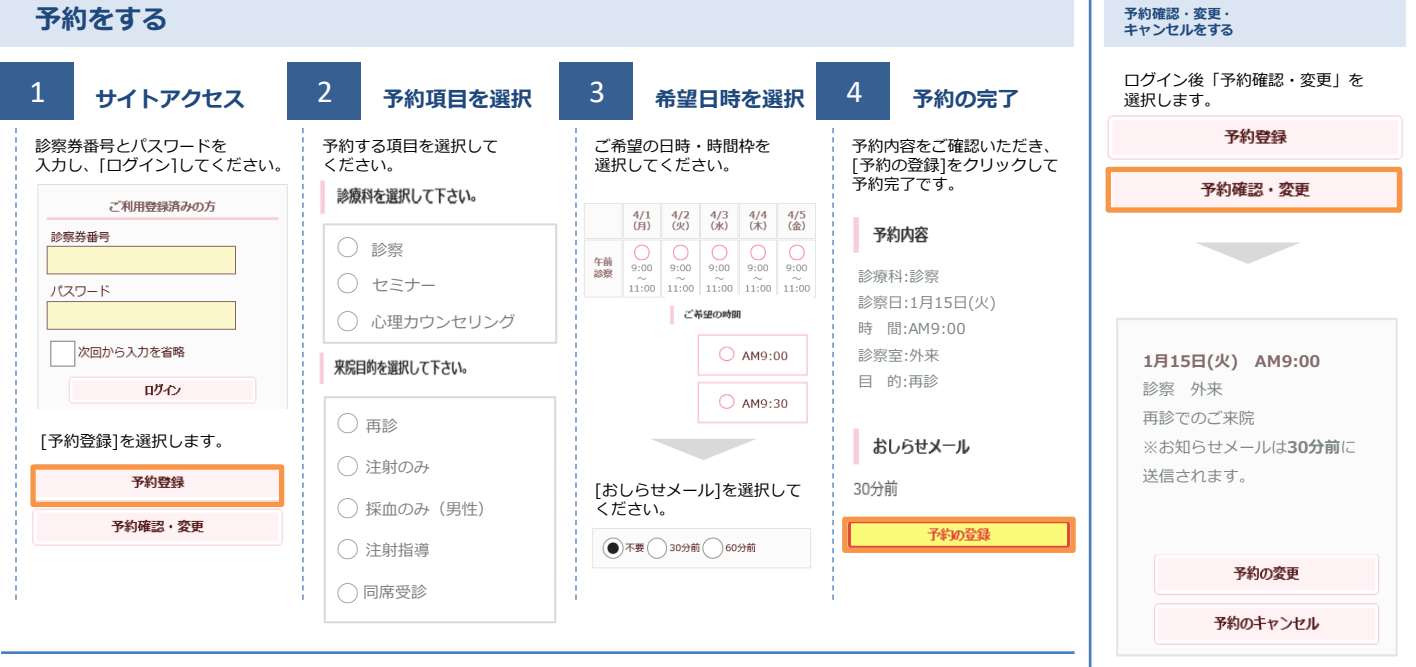

#### おしらせメールとは

診察予定時刻の30分(または60分前)に「診察の順番が30(または60)分前となりました」という内容のメールが送信される機能です。 ただし選択された来院目的によってはおしらせメールがご利用できない場合があります。

(利用できない来院目的の場合は、画面に表示されません)

またネットワークの混雑等によりメールの着信が遅れる可能性がありますので、あくまでも目安としてご利用ください

[予約の変更]・[予約のキャンセル]も この画面から行うことができます。